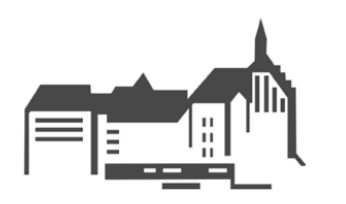

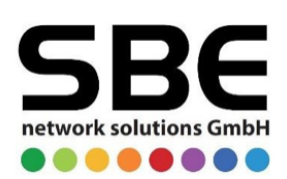

# iPad Ersteinrichtung für Schülerinnen und Schüler mit LD Mobile

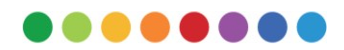

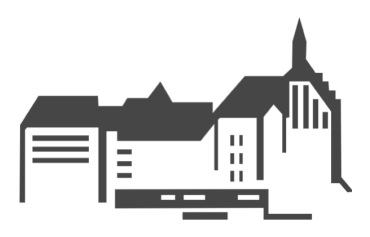

|    | Einführung                                   | 3   |
|----|----------------------------------------------|-----|
| 1. | Ersteinrichtung                              | 4   |
| 2. | Bereinigung des Systems                      | 9   |
| 3. | Abschließende Konfiguration                  | .11 |
|    | Weitere Schritte                             | .12 |
| 4. | Datenschutz aktivieren                       | .12 |
| 5. | Anmeldung bei der NextCloud                  | .13 |
| 6. | Einrichten von Touch ID & Code               | .14 |
| 7. | Änderung des Benutzer-Kennwortes             | .15 |
| 8. | Backup von Notability-Daten in der NextCloud | .16 |
| 9. | Kontakt                                      | .17 |

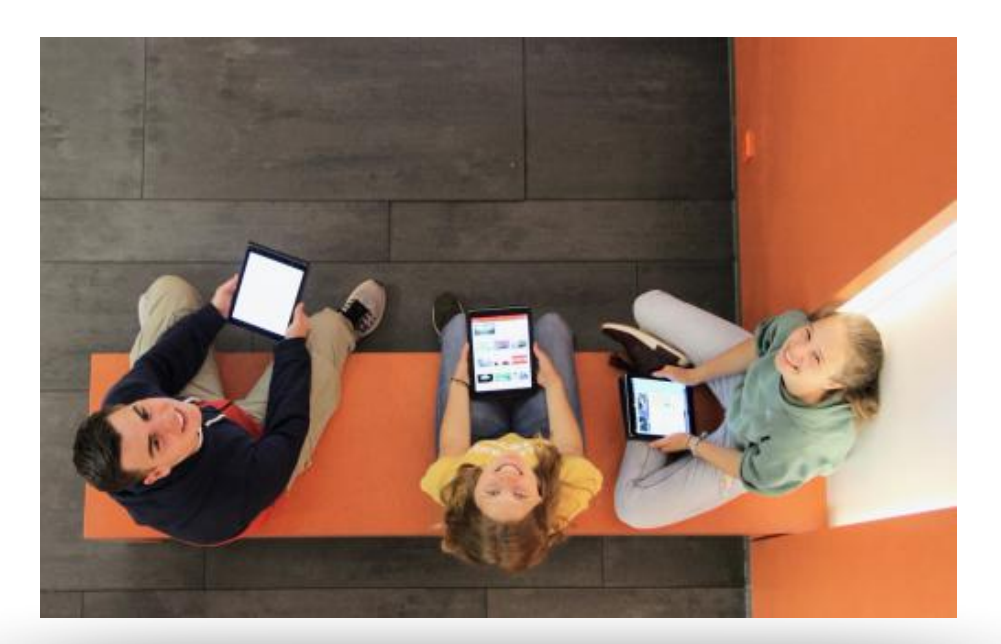

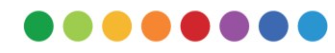

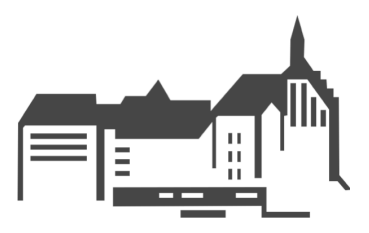

Liebe Schülerin, lieber Schüler,

nun ist es soweit! Heute nimmst Du die Ersteinrichtung deines iPad für den Unterricht an der St.-Anna-Schule vor. Hierbei sollen Dir die Erklärungen dieser Anleitung helfen.

# Zunächst wollen wir aber ein paar einleitende Worte an Dich richten.

Digitale Geräte wie Smartphones und Tablets gehören heute längst zum Alltag von Erwachsenen und auch Euch Kindern.

"Guter Unterricht" ist jedoch nicht allein abhängig vom Einsatz eines Tablets. Dein iPad ist aber ein wichtiges und zeitgemäßes Instrument, das die Methoden des Lernens erweitert und nach und nach im Unterricht zum Einsatz kommen wird.

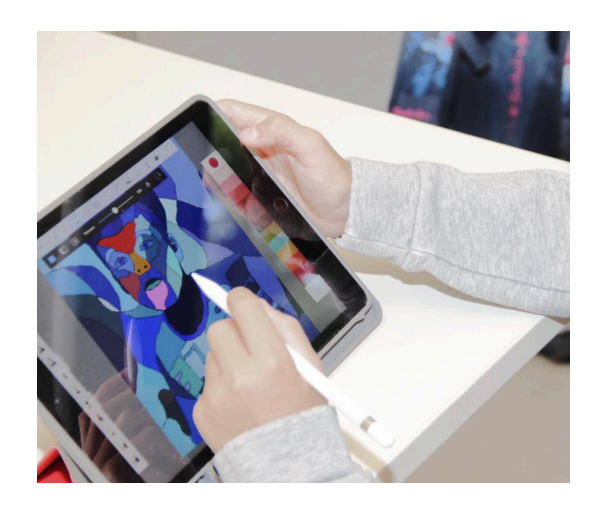

Du wirst es nicht nur für den Unterrichtsstoff in deinen Fächern einsetzen, sondern auch lernen, Deine Materialien und Dich damit leichter zu organisieren oder kreativ zu sein. Dein iPad kann im Unterricht und auch von zuhause neue Kommunikationswege und Zusammenarbeit möglich machen.

Gleichzeitig bekommst du eine neue Verantwortung, denn Dinge wie der faire Umgang miteinander oder der Schutz deiner Daten sind "online" genauso wichtig wie im normalen Alltag.

Wir wünschen Dir nun viel Freude beim Einrichten deines iPad !

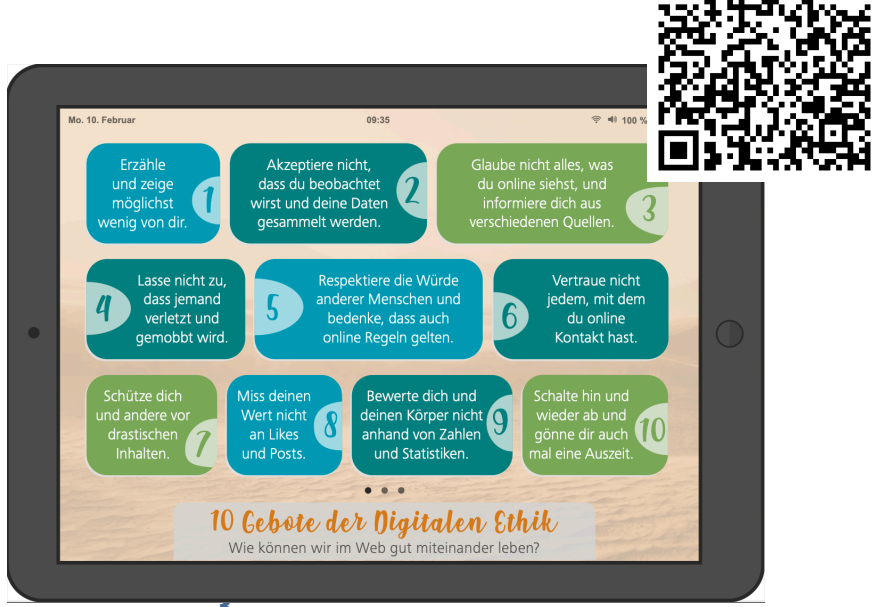

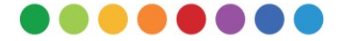

Relle: https://www.hdm-stuttgart.de/digitale-ethik/lehre/10\_gebote/material/Booklet\_Jugend

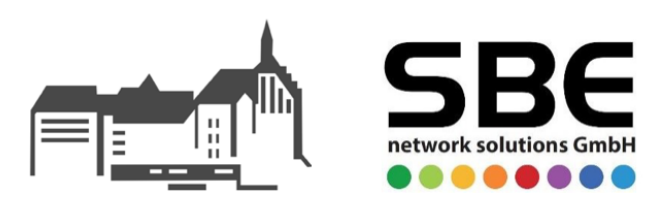

#### 1. Ersteinrichtung

Bitte nimm Dein iPad aus der Verpackung und entferne die Schutzfolie am Gerät. Bitte drück nun so lange auf die **Standby-Taste**, bis Du das Apple-Logo auf dem Display sehen kannst. Die Standby-Taste befindet sich am oberen rechten Bereich des iPads.

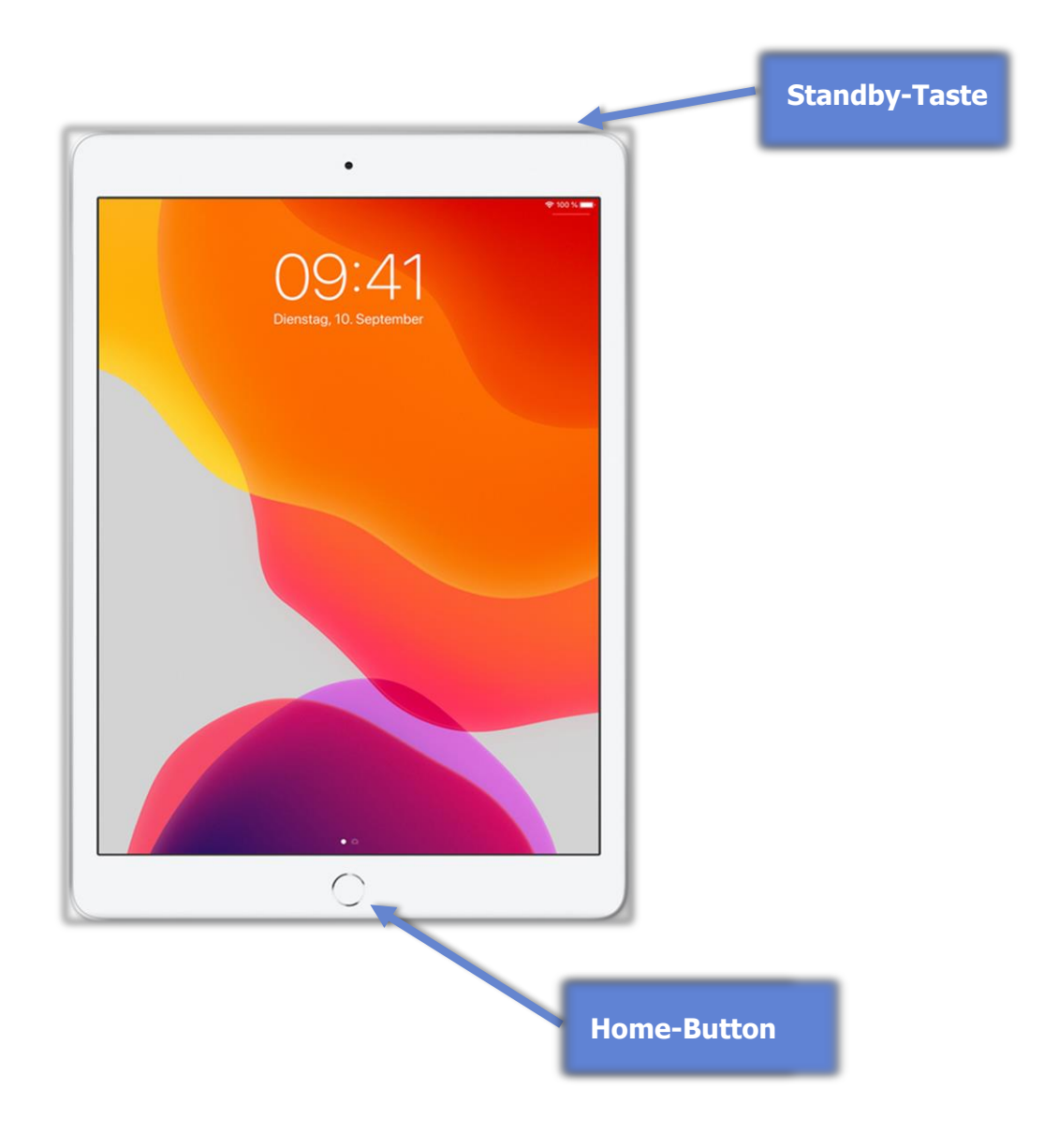

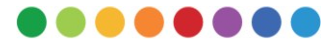

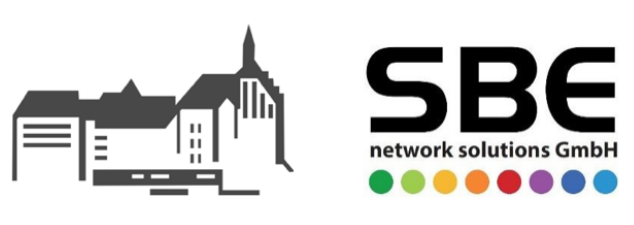

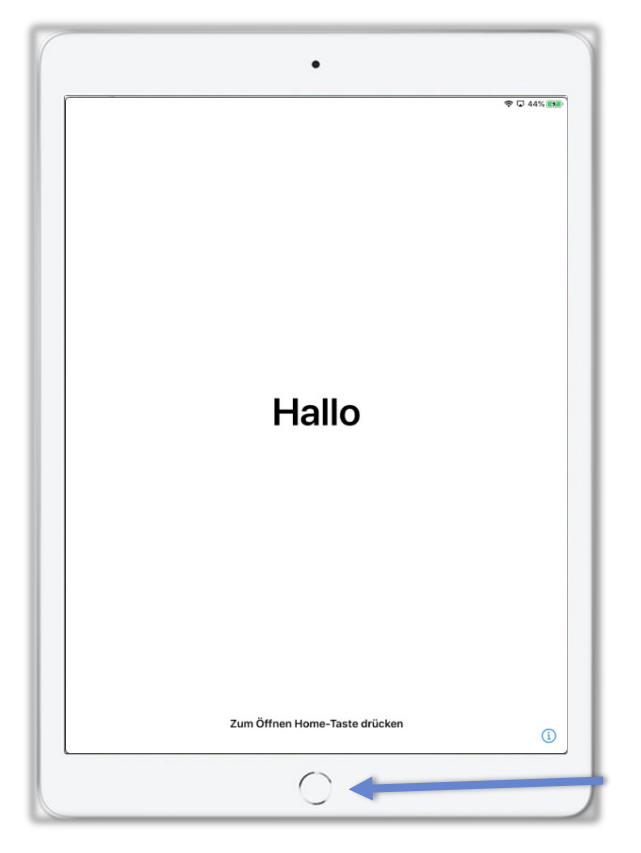

Wenn Du nun die Aussage "**Hallo**" in verschiedenen Sprachen nacheinander lesen kannst, **drück** einmal auf den **Home-Button** des Gerätes.

Der **Home-Button** ist der **zentrale runde Knopf** unter dem Display des iPads.

|            | ♥ □ 45 % (M) | < Zurück                     |
|------------|--------------|------------------------------|
|            |              |                              |
| Deutsch    | ÷            | Land oder Region wählen      |
| Français   | >            |                              |
| Nederlands | >            |                              |
| Italiano   | >            | Deutschland                  |
| Español    | >            |                              |
| Русский    | >            | Afghanistan                  |
| English    | >            | Ägypten                      |
| 简体中文       | <u>&gt;</u>  | Ålandinseln                  |
| 繁體中文       | >            | Albanien                     |
| 日本語        | <u>&gt;</u>  | Algerien                     |
| Português  | 5            | Amerikanisch-Samoa           |
| 한국어        | >            | Amerikanische Jungferninseln |
| Türkçe     | >            | Amerikanische Überseeinseln  |
| العربية    | >            |                              |

Wähle die Sprache "Deutsch" aus. Wähle die Region "Deutschland" aus.

Falls "**Deutsch**" oder "**Deutschland**" in den Listen nicht oben angezeigt werden, befinden sich diese Einträge alphabetisch in der darunterliegenden Liste.

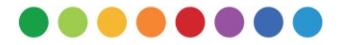

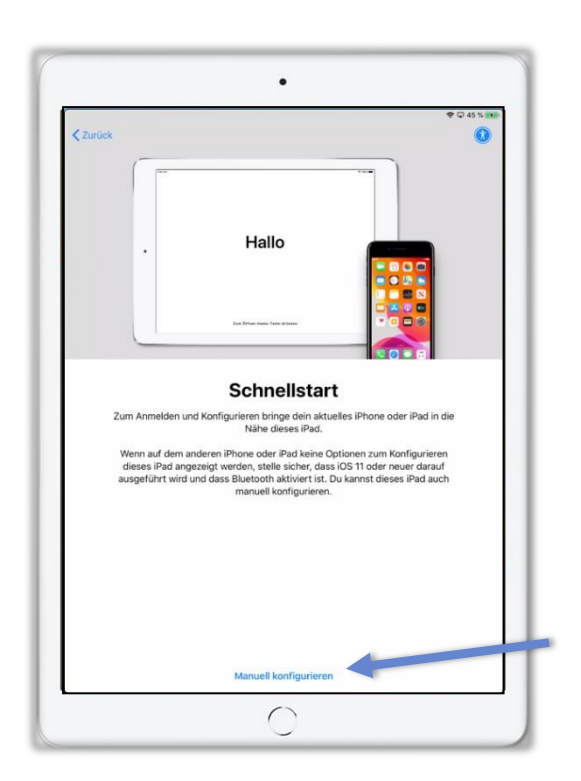

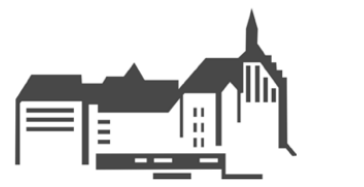

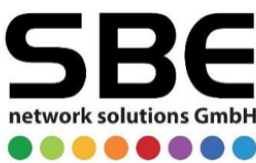

Tippe im Bildschirm "Schnellstart" auf Manuell konfigurieren.

| < | Zurück                                                              | � □ 45 % 🗤     |
|---|---------------------------------------------------------------------|----------------|
|   | WLAN wählen                                                         |                |
|   | Spawnp0int                                                          | <b>₽</b> ₹     |
|   | Spawnp0int2.4                                                       | ê <del>ç</del> |
|   | Anderes Netzwerk wählen                                             |                |
|   | Mit einem Mac oder PC verbinden                                     |                |
|   | Konfiguriere dein iPad mithilfe eines Mac oder PCs, falls kein WLAN | verfügbar ist. |
|   |                                                                     |                |
|   |                                                                     |                |
|   |                                                                     |                |
|   |                                                                     |                |
|   |                                                                     |                |
|   |                                                                     |                |

| Zuruck |           | Passwort eingeben für "Spawnp0in | -         |  |
|--------|-----------|----------------------------------|-----------|--|
|        | Abbrechen | Passwort                         | Verbinden |  |
|        | Passwort  |                                  |           |  |
|        |           |                                  | *         |  |
|        |           |                                  | Ŷ         |  |
|        |           |                                  |           |  |
|        |           |                                  |           |  |
| Mit    |           |                                  |           |  |
|        |           |                                  |           |  |
|        |           |                                  | _         |  |
|        |           |                                  |           |  |
|        |           |                                  |           |  |
|        |           |                                  |           |  |
|        |           |                                  |           |  |

Wähle nun hier Deine WLAN Verbindung aus.

Tippe zunächst auf die WLAN-Kennung Deines WLANs.

Tippe nun das **Passwort Deines WLAN** ein. Tippe danach auf **Verbinden** (oben rechts).

Wenn Du einen **blauen Haken links neben Deiner WLAN-Kennung** sehen kannst, tippe auf **Weiter** (oben rechts).

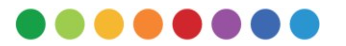

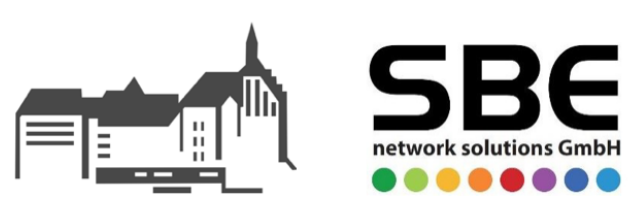

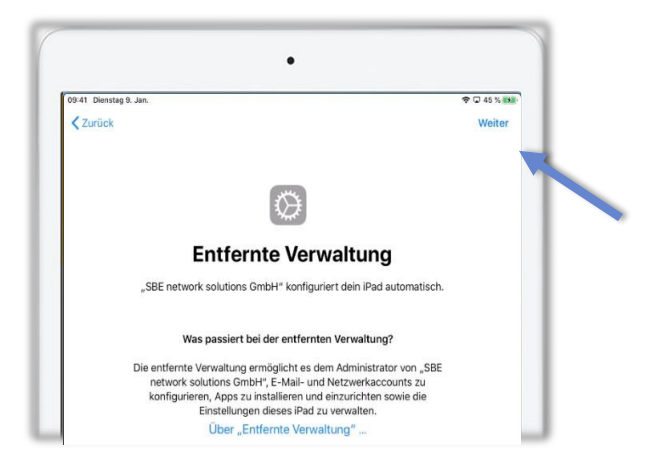

Nach einer kurzen Wartezeit siehst Du den "**Entfernte Verwaltung**"-Bildschirm. Bestätige die Meldung, indem Du auf **Weiter** tippst.

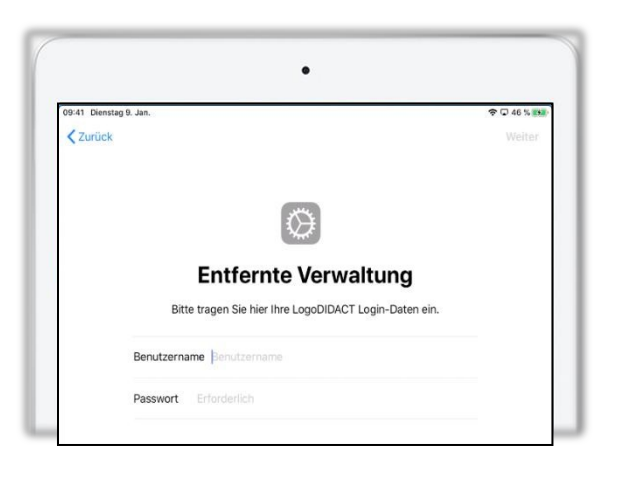

Gib nun Deine LogoDIDACT Login-Daten ein. Diese Daten wirst Du auch für den Zugriff auf Deine NextCloud später benötigen. LogoDIDACT Benutzerkärtchen Bestätige Deine Daten mit Weiter.

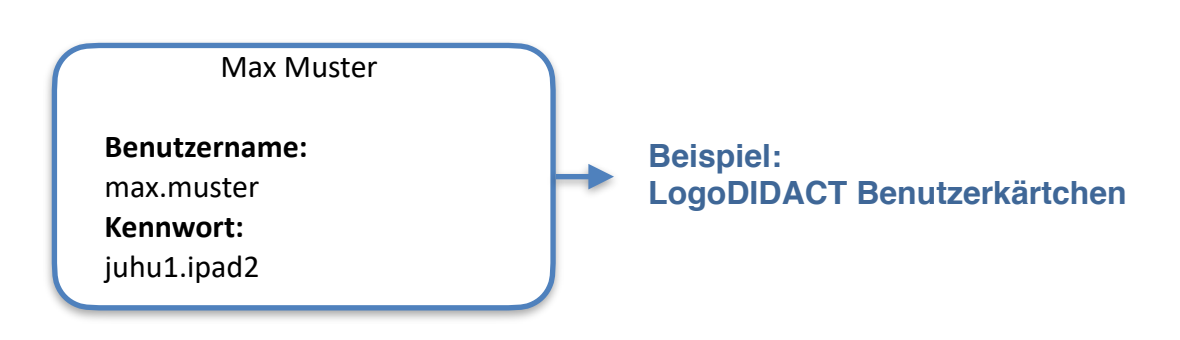

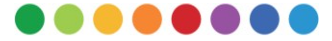

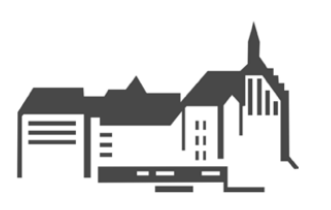

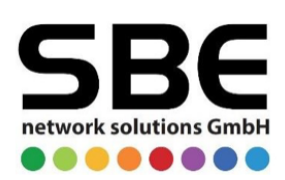

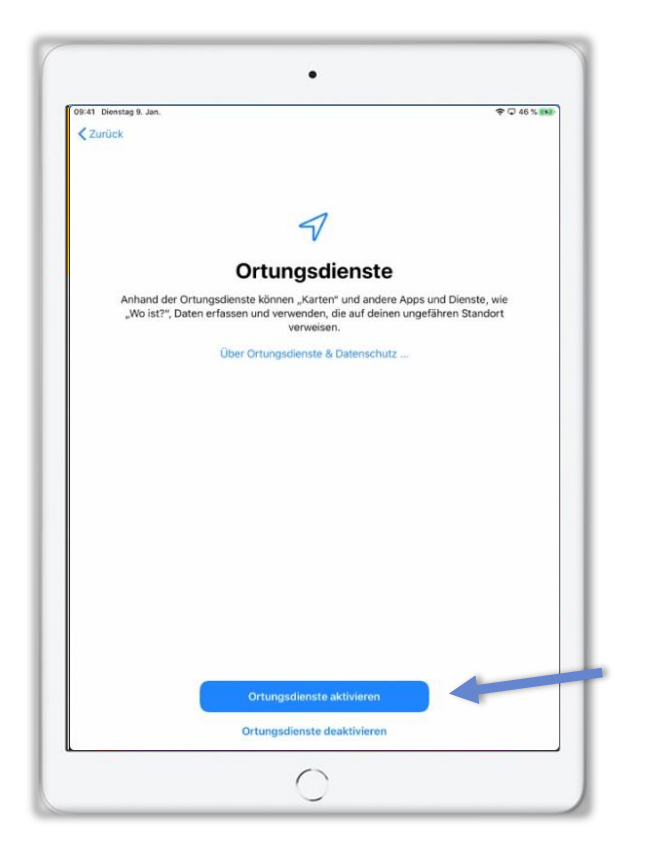

Bestätige nun die **Ortungsdienste** mit einem Tippen auf "**Ortungsdienste aktivieren".** 

Nun befindest Du dich auf dem Home-Screen des iPads. Die Ersteinrichtung ist abgeschlossen!

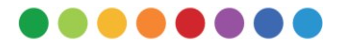

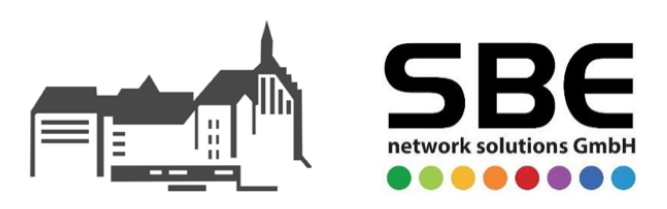

#### 2. Bereinigung des Systems

Wie in der Einleitung erwähnt müssen nun die vorabinstallierten Apps vom Gerät entfernt werden. Dies stellen wir über eine Zurücksetzung des Systems sicher.

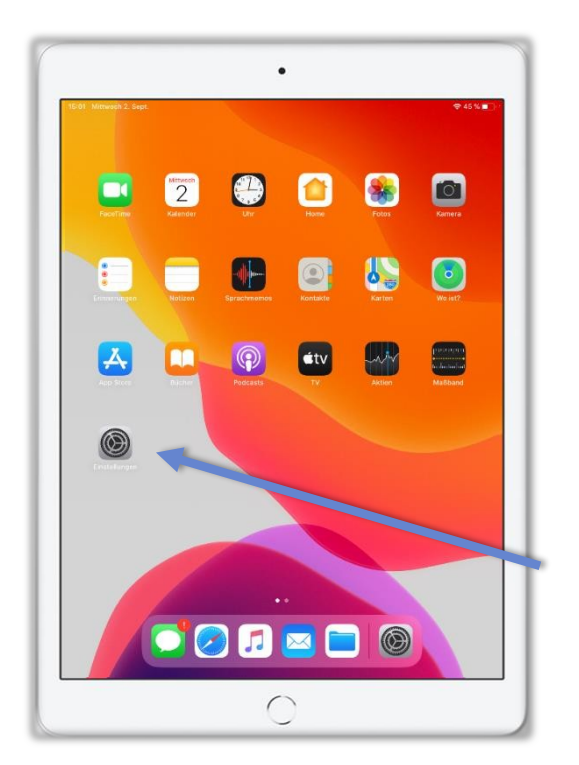

Tippe hierfür auf das **Einstellungen Symbol**. Das Icon kann sich bei Dir an einer anderen Stelle befinden. Das Symbol ist allerdings immer gleich dargestellt.

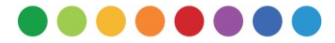

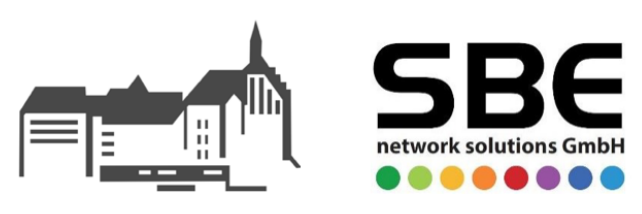

|     | 15:02 Mittwoch 2. Sept.                                          | ≉ 44 %<br>Allgemein                      | • |
|-----|------------------------------------------------------------------|------------------------------------------|---|
|     | Finstellungen                                                    |                                          |   |
|     | Dieses iPad wird von SBE network solutions                       | Info                                     |   |
|     | GmbH betreut und verwaltet. Weitere Infos zur<br>Gerätebetreuung | Softwareupdate                           |   |
|     | Beim iPad anmelden                                               |                                          |   |
|     | Konfiguriere iCloud, App Store etc.                              | AirDrop                                  |   |
|     |                                                                  | AirPlay & Handoff >                      |   |
|     | WIAN Kim's MacBack Pro                                           | iPad-Speicher                            |   |
|     | Bluetooth Fin                                                    | Hinterorundaktualisierung                |   |
|     |                                                                  |                                          |   |
|     | Mitteilungen                                                     | Datum & Uhrzeit >                        |   |
|     | Töne                                                             | Tastatur >                               |   |
|     | C Nicht stören                                                   | Schriften                                |   |
|     | Bildschirmzeit                                                   | Sprache & Region >                       |   |
|     |                                                                  | Lexikon                                  |   |
|     | O Allgemein                                                      |                                          |   |
|     | 8 Kontrolizentrum                                                | VPN Nicht verbunden >                    |   |
| - 1 | Anzeige & Helligkeit                                             | Geräteverwaltung SBE Heilbronn MDM MDM > |   |
| - 1 | Home-Bildschirm & Dock                                           |                                          |   |
| - 1 | Bedienungshilfen                                                 | Rechtl. & Reg. Hinweise                  |   |
| - 1 | Hintergrundbild                                                  | Zurücksetzen                             |   |
| - 1 | Siri & Suchen                                                    | Ausschalten                              |   |
|     | Touch ID & Code                                                  |                                          | _ |
| - 1 |                                                                  | $\bigcirc$                               |   |
|     |                                                                  | 9                                        |   |

Allgemein Zurücksetzen
 Alle Einstellungen zurücksetzen
 Alle Inhalte & Einstellungen löschen

| Dieses iPad löschen                                                                                                    |           |
|----------------------------------------------------------------------------------------------------|-----------|
| Durch das Löschen werden deine persönlichen Daten entfernt, sodass die sicher eingetauscht oder weitergegeben werden kann. | eses iPad |
| Die folgenden Objekte werden von diesem iPad sicher entfernt:                                                              |           |
| Apps und Daten<br>16,41 GB                                                                                                 |           |
|                                                                                                    |           |
| Fortfahran                                                                                                    |           |
| Fortfallien                                                                                                    |           |
| Später                                                                                                    |           |

innerhalb der linken Liste auf Allgemein (1), danach auf iPad übertragen/zurücksetzen (2). Diese Einstellung ist in der rechten Auflistung zu finden.

Tippe in den Einstellungen

Tippe nun auf "Alle Inhalte & Einstellungen löschen".

Bestätige mit einem Tippen auf **Fortfahren**.

Nun wird das iPad neu starten und Einstellungen und Inhalte automatisch zurücksetzen.

Wenn dieser Vorgang durchlaufen ist, **beginne wieder** mit der Anleitung unter Punkt 1 (Ersteinrichtung).

Lass danach allerdings diesen Abschnitt aus (2 Bereinigung des Systems) und geh direkt zu Punkt 3 Abschließende Konfiguration.

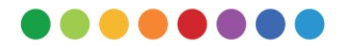

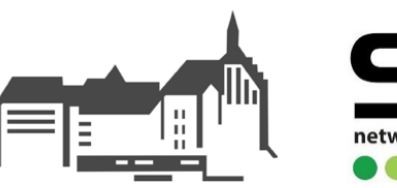

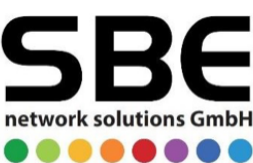

#### 3. Abschließende Konfiguration

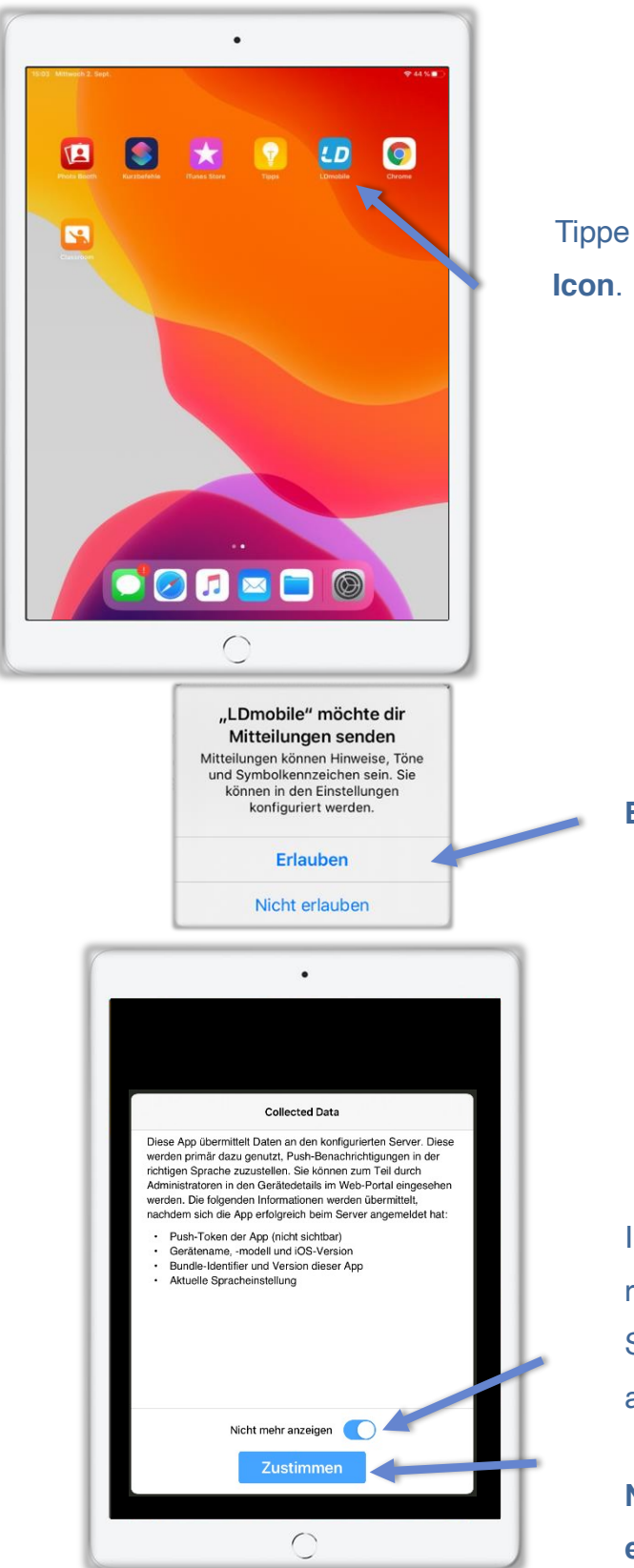

Tippe auf dem Home-Screen auf das LD Mobile Icon.

Bestätige die Mitteilungen der App mit Erlauben.

In der Infoabfrage neben "**Collected Data**" rechts dem Text "**Nicht mehr anzeigen**" den Schalter umlegen (wird blau eingefärbt) und auf **Zustimmen** tippen.

Nun ist das iPad einsatzbereit und komplett eingerichtet!

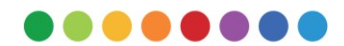

## Weitere Schritte

#### 4. Datenschutz aktivieren

- 1. Datenschutz App öffnen
- 2. Auf "Los geht's" tippen
- 3. "Aktivieren" auswählen
- 4. Kärtchen ", Datenschutz' möchte dir Mitteilungen senden" erlauben
- 5. Auf "Tippen zum Aktivieren" tippen
- 6. "Jetzt starten" auswählen
- 7. Auf "Tippen zum Aktivieren" tippen
- 8. Kärtchen ", Datenschutz' möchte VPN-Konfigurationen hinzufügen" erlauben

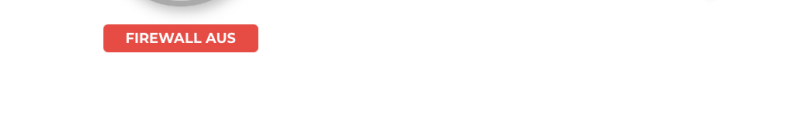

9. Unten rechts auf "Filter-Liste" tippen

Tippen zum ktivieren

10. Überprüfen, ob alle Filter auf "**Blockiert**" gesetzt sind, ggfs. durch Tippen ändern oben unter dem Titel "**Filter aktiv**" auswählen, sodass das Icon dahinter grün wird:

11. Oben rechts mit

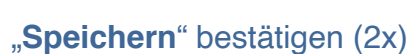

12

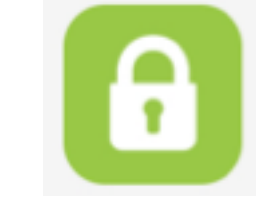

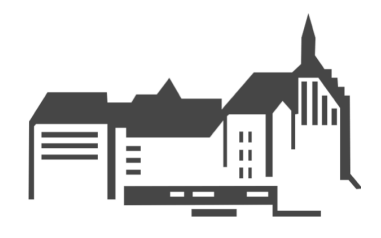

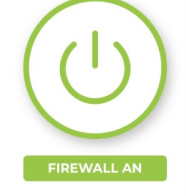

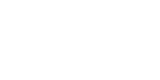

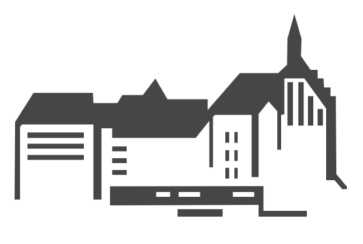

#### 5. Anmeldung bei der NextCloud

- 1. NextCloud App öffnen
- 2. Kärtchen ", NextCloud' möchte dir Mitteilungen senden" erlauben
- 3. Auf "Anmelden" (weißes Feld) tippen
- Rechts neben die Weltkugel folgende Serveradresse eingeben: nextcloud.w-gym-sas.logoip.de
- 5. Auf "Anmelden" (weißes Feld) tippen
- 6. Auf "**Anmelden**" (blaues Feld) tippen
- Benutzername und Passwort eingeben ( LogoDIDACT Benutzerkärtchen) und erneut auf "Anmelden" (blaues Feld) tippen
- 8. "Zugriff gewähren" (blaues Feld) auswählen

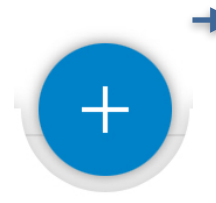

Durch Tippen auf das blaue + in der Mitte können Ordner, Dateien etc. eingefügt werden. Auch eine direkte Hinterlegung von (kollaborativen) Textdokumenten, Tabellen und Präsentationen (durch ONLYOFFICE) in der NextCloud ist möglich.

Die NextCloud ist nun ebenfalls automatisch in der Dateien-App links in der Leiste als Speicherort verfügbar. Unter Umständen muss man in der Dateien-App oben auf die drei Punkte  $\bigcirc$  tippen, dann "**Seitenleiste bearbeiten**" auswählen und abschließend den Haken bei der NextCloud setzen, sodass das Icon dahinter grün wird:

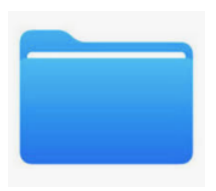

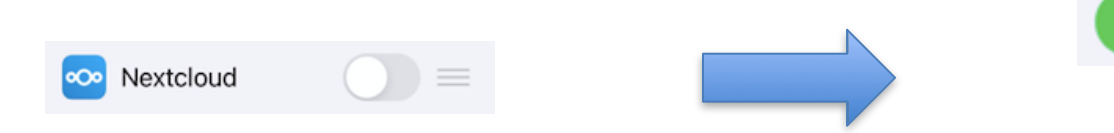

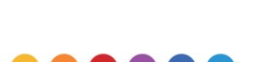

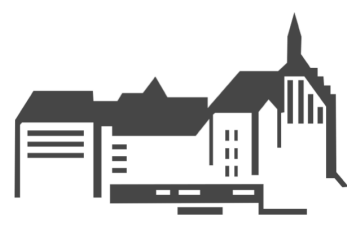

### 6. Touch ID & Code einrichten Code

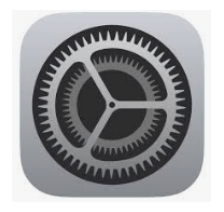

- Einstellungen anwählen und im linken Auswahlmenü "Touch ID & Code" auswählen
- Rechts "Code aktivieren" auswählen und einen 6stelligen Code eingeben – im Anschluss Code erneut eingeben und bestätigen (Code gut merken <sup>(3)</sup>)

#### Touch ID

- 1. Auf "**Fingerabdruck hinzufügen**" tippen und nach Anleitung verfahren
- Im Idealfall hinterlegt man gleich mehrere Finger, sodass sich das Gerät problemlos immer öffnen lässt.

| Œ  | Allgemein              |
|----|------------------------|
|    | Kontrollzentrum        |
| A  | Anzeige & Helligkeit   |
|    | Home-Bildschirm & Dock |
| k) | Bedienungshilfen       |
|    | Hintergrundbild        |
|    | Siri & Suchen          |
|    | Apple Pencil           |
|    | Touch ID & Code        |
| )  | Batterie               |
|    | Datenschutz            |

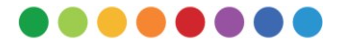

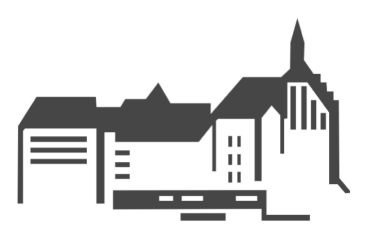

#### 7. Benutzer-Kennwort ändern

Wer möchte, kann sein Benutzer-Kennwort ändern. Dabei geht man wie folgt vor:

- 1. Safari-App (Internetbrowser) öffnen
- Oben folgende Internetadresse eingeben:
  ssp.w-gym-sas.logoip.de

Die folgende Seite wird angezeigt

| Passwortverwaltung                                                                                                    |                                                 |  |  |
|----------------------------------------------------------------------------------------------------|-------------------------------------------------|--|--|
| Pagguart ändere                                                                                                    |                                                 |  |  |
|                                                                                                    |                                                 |  |  |
| Um ein neues Passwort festzulegen müssen S                                                                                                    | Sie zuerst Ihr aktuelles eingeben.              |  |  |
| Minimale Linge: 8  Maximale Linge: 10  Minimale Anzahi Kleincuchstaben: 1  Minimale Anzahi Kleincuchstaben: 1  Minimale Anzahi Zifferre: 1  Minimale Anzahi Zifferre: 1  Minimale Anzahi Zifferre: 1  Minimale Anzahi Sonderzeichen: 1  Minimale Anzahi Sonderzeichen: 1 | : 2<br>raktuelles Patssvort sein<br>r Loginname |  |  |
| Login                                                                                                    | Login                                           |  |  |
| Altes Passwort                                                                                                    | Altes Passwort                                  |  |  |
| Neues Passwort                                                                                                    | Neues Passwort                                  |  |  |
| Bestätigen                                                                                                    | Bestätigen                                      |  |  |
|                                                                                                    | i œ Senden                                      |  |  |

- 3. Regeln für das Passwort lesen
- 4. Bei "Login" seinen Benutzernamen eingeben
- 5. Bei "Altes Passwort" sein bisheriges Kennwort

| ainaahan   |  |
|------------|--|
| CITICODELL |  |
|            |  |

Benutzername: max.muster Kennwort: juhu1.ipad2

Max Muster

- 6. Bei "Neues Passwort" sein neues selbstgewähltes Kennwort eingeben
- 7. Bei "Bestätigen" das neue selbstgewählte Kennwort erneut eingeben
- 8. Neues Passwort gut merken!!!
- 9. Auf "Senden" tippen

Das Passwort wurde erfolgreich geändert und muss bei der nächsten Nutzung der Nextcloud eingegeben werden.

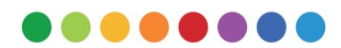

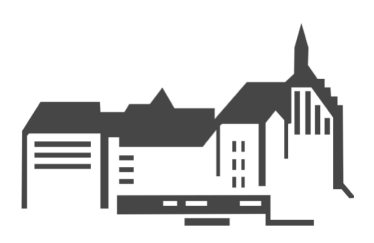

#### 8. Backup von Notability-Daten in der NextCloud

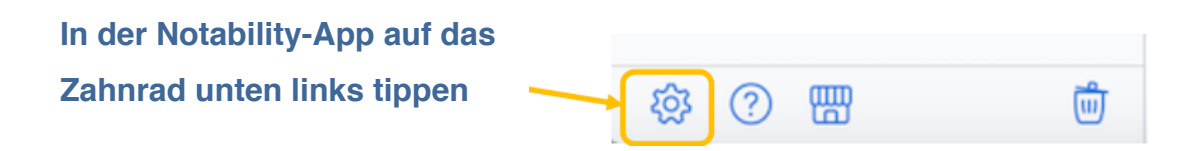

Bei "Backup" → "WebDAV" auswählen und im folgenden Feld die entsprechenden Zugangsdaten eingeben

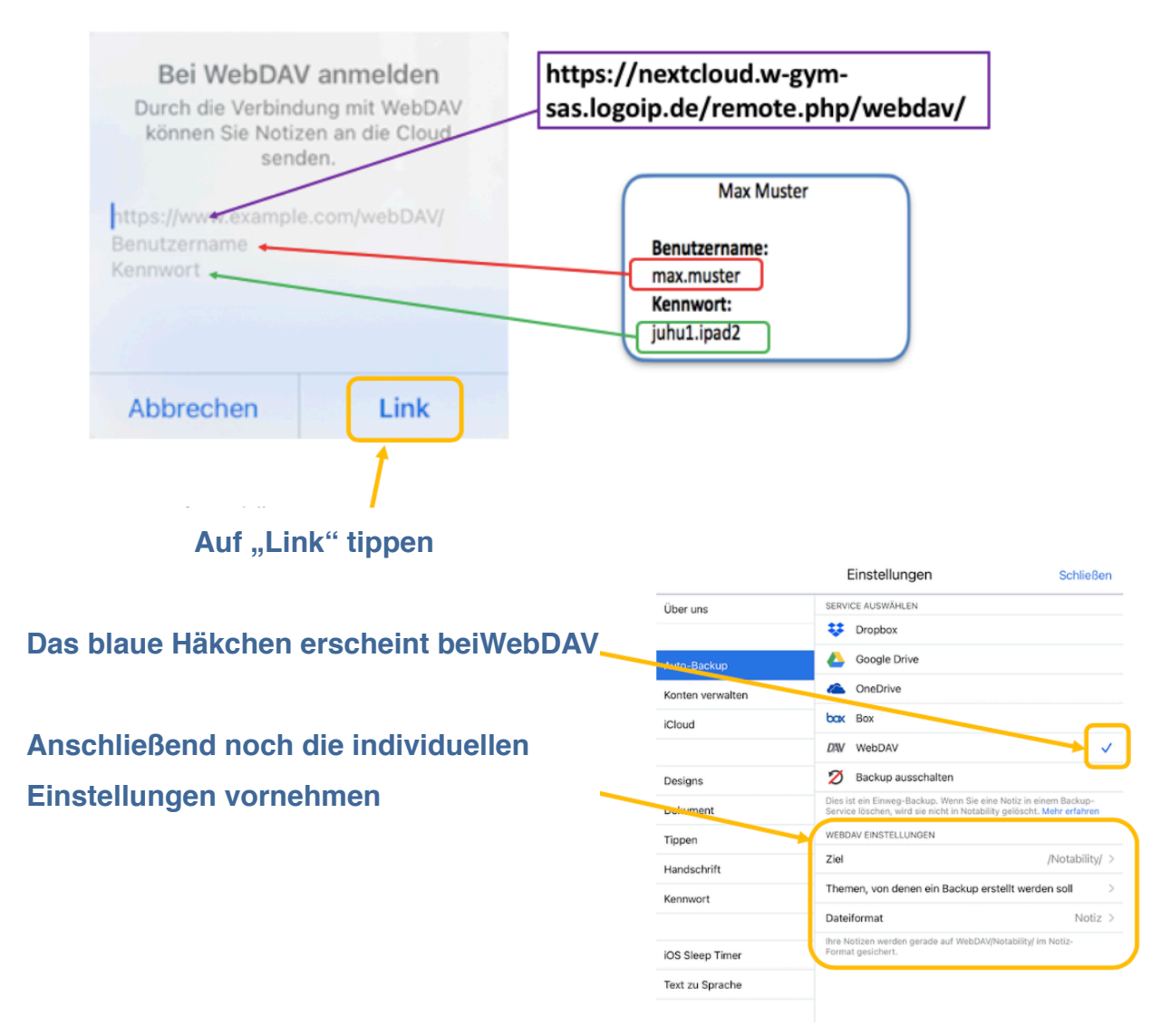

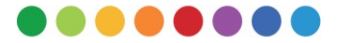

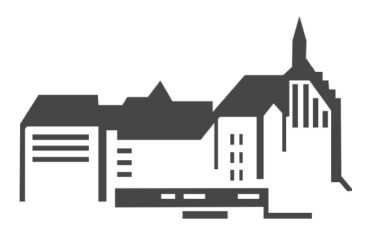

#### 8. Kontakt

Prima! Nachdem Du nun alle Punkte durchlaufen hast, ist Dein iPad bereit für den Einsatz! Den Umgang mit Apps wirst Du schrittweise im Unterricht bei Deinen Lehrerinnen und Lehrern kennenlernen. Manchmal geht aber etwas schief, oder Du hast vielleicht Fragen, weil Du nicht weiterweißt. Dafür stehen Dir nicht nur Deine Klassenleitung, sondern auch wir gerne mit Hilfe zur Seite.

Kontakt:

Dirk Dorda (Koordination Digitales Lernen) Jens Schäfer, Laura Tudor (MDM-Team)

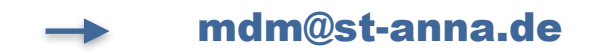

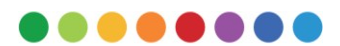